## TO: EPSON 愛用者

FROM: EPSON 客服中心

主題敘述:商用傳真複合機WORKFORCE WF-7611在MAC系統下,無法開啟EPSON SCAN掃描(網路連線)

| Adobe IIIr CC 2014 | <b>Wacom</b> 設定檔案工具 | Print CD          | <b>EPSON</b> (其他)    | EPSON Se Updater | EPSON Scan                                                                                                    | EPSON Scan設定 |           |
|--------------------|---------------------|-------------------|----------------------|------------------|----------------------------------------------------------------------------------------------------|--------------|-----------|
| Easy Photo Print   | Easy Photo Scan     | Epson Coter Setup | Epson Rerint Utility | Event Manager    | EPSON 說明文件                                                                                                    | ewe          |           |
| *                  | <b>2</b> 5 L        |                   |                      |                  | and the second second s |              |           |
| Document capture   |                     |                   |                      |                  |                                                                                                    |              |           |
|                    |                     |                   |                      |                  |                                                                                                    |              |           |
|                    |                     |                   | ••                   |                  |                                                                                                    |              |           |
| R 🔗 🔗 💽            |                     | ៍ 🕵 😣             | 💀 🌄 😡                | 🗊 💭 🦂            | Ps Ps 🔕                                                                                                    | 🔮 📉 🛛        | <b>()</b> |

步驟1、請先到「Lauchpad」找到「EPSON Scan設定」

## 步驟2、請將連接選擇到「網路」

|             | EPSON Scan設定              |  |  |  |  |
|-------------|---------------------------|--|--|--|--|
| 選擇掃描器:      | EPSON WF-7610/7620 Series |  |  |  |  |
| ∠±按<br>○ 本機 | ◎網路                       |  |  |  |  |
| 掃描器狀態       |                           |  |  |  |  |
| 測試          |                           |  |  |  |  |
|             |                           |  |  |  |  |
|             |                           |  |  |  |  |
|             |                           |  |  |  |  |
|             |                           |  |  |  |  |
|             |                           |  |  |  |  |
|             |                           |  |  |  |  |
|             | 說明 取消 確定                  |  |  |  |  |

| 1 1 1 1 1 1 1 1 1 1 1 1 1 1 1 1 1 1 1 | 2 A14 1 1 1 1 1 1 1 1 1 1 1 1 1 1 1 1 1 1 | 2010 2 15 last 1911 |
|---------------------------------------|-------------------------------------------|---------------------|
| 000                                   | 500010                                    |                     |
|                                       | 掃描器名稱                                     | \$                  |
| 一本                                    | / # 描 器 1                                 | 1                   |
| 網路掃描器                                 |                                           |                     |
|                                       | ● 搜尋位址                                    |                     |
|                                       | 192.168.6.56                              |                     |
|                                       |                                           |                     |
|                                       |                                           |                     |
|                                       | (番号) 山縣                                   |                     |
|                                       |                                           |                     |
|                                       | <b>搜尋完成。</b>                              | _                   |
|                                       |                                           |                     |
| 掃描器狀魚                                 | ○ 輸入位址                                    |                     |
|                                       | (當位址沒有出現在上面時,請使用此選項。)                     |                     |
|                                       |                                           |                     |
| 渝時設定(                                 |                                           |                     |
| ALL TO REAL                           |                                           |                     |
|                                       | 說明 取消 確定                                  |                     |
| -                                     |                                           |                     |

## 步驟3、搜尋到印表機IP後選擇,再按「確定」

步驟 4、網路掃描器有出現 IP 位置,請點擊下方「測試」按鍵

|                           | EPSON Scan設定              |  |  |  |
|---------------------------|---------------------------|--|--|--|
| 選擇掃描器:<br>連接              | EPSON WF-7610/7620 Series |  |  |  |
| ○本機<br>網路掃描器位址            | ○ 網路                      |  |  |  |
| 掃描器名稱                     | 位址                        |  |  |  |
| 掃描器1                      | 192.168.6.56              |  |  |  |
| 新增                        | 制除重新整理                    |  |  |  |
| 掃描器狀態                     | 1                         |  |  |  |
| 周期                        | 1                         |  |  |  |
| <sub>湖武</sub><br>逾時設定(秒): | 30 🗘                      |  |  |  |

| 棒师抽器:<br>連接       | EPSON WF-7610/7620 Series                                        |
|-------------------|------------------------------------------------------------------|
| 本機<br>網路掃描器位址     | () 網路                                                            |
| 掃描器] ( ) 準可<br>滑費 | 接測試成功。<br>以使用網路掃描器。<br>描器: EPSON WF-7610/7620 Series<br>项: 自動進紙器 |
|                   |                                                                  |
| 掃描器狀!             | 確定                                                               |
| 掃描器狀!<br>逾時設定(秒): | <b>確定</b><br>30 ♀                                                |

## 步驟 5、連接測試成功後,再開啟 EPSON Scan 即可開啟掃描

| • • • E                       | PSON Scan        |  |  |  |  |
|-------------------------------|------------------|--|--|--|--|
| EPSON S                       | Can Office Mode  |  |  |  |  |
| Image Type                    |                  |  |  |  |  |
| Color Grayscale Black&White   |                  |  |  |  |  |
| Destination                   |                  |  |  |  |  |
| Document Source:              | Auto Detect 📀    |  |  |  |  |
| Size:                         | A4(210 x 297 mm) |  |  |  |  |
| Orientation:                  | •                |  |  |  |  |
| Resolution:                   | 300 © dpi        |  |  |  |  |
| Image Adjustments             |                  |  |  |  |  |
| Unsharp Mask                  | Descreening      |  |  |  |  |
| Image Option                  |                  |  |  |  |  |
| Text Enhanceme Auto Area Sagn | ent              |  |  |  |  |
| Auto Area Segn                | Bad              |  |  |  |  |
| Color Enhance:                | Red              |  |  |  |  |
| Brightness: O                 |                  |  |  |  |  |
| Contrast:                     | 0                |  |  |  |  |
| Preview                       | 📑 Scan 🥡         |  |  |  |  |
| Help Configuration Close      |                  |  |  |  |  |
|                               |                  |  |  |  |  |